## Microsoft Internet Explorer

Go to **Tools** > **Internet Options**. Click the **Security** tab, then click **Local Intranet**, and then click the **Sites** button. Click **Advanced** in the Local Intranet dialog. Add the RiskVision Server URL (for example, https://server.agiliance.com) to the zone.